## **Home Page Updates**

## **Emergency Block**

## Activate Emergency Block

- 1. Login at http://services.library.yale.edu/cas [1]
- 2. Click on "Structure"
- 3. Click on "Blocks"
- 4. The Emergency Block should be under "Disabled". Click on "configure" for the Emergency Block
- 5. Update the text in the block body with the latest message
- 6. Click on "Save block" at the bottom of the page
- 7. Find View: Random Banner under Header Second. Change its region to "- None -"
- 8. Find the Emergency Block under "Disabled". Change its region to "Header Second"
- 9. Click "Save Blocks" at the bottom of the page

## Turn Off Emergency Block

- 1. Login at http://services.library.yale.edu/cas [1]
- 2. Click on "Structure"
- 3. Click on "Blocks"
- 4. The Emergency Block should be under "Header Second". Change the Region for the Emergency Block to "- None -"
- 5. Find the View: Random Banner under "Disabled". Change its Region to "Header Second"
- 6. Click "Save Blocks" at the Bottom of the page

Source URL: https://web.library.yale.edu/list/sr/home-page-updates

Links
[1] http://services.library.yale.edu/cas